## Fonctions n°3

Exercice 1

Soit *f* la fonction définie par :  $f(x) = x^2 + 2x - 3$ 

1) Déterminer l'ensemble de définition de la fonction f.

2) Tableau de valeurs

Remplir à l'aide de la calculatrice, le tableau de valeurs suivant

| x    | - 4 | - 3 | - 2 | - 1 | 0 | 1 | 2 | 3 | 4 |
|------|-----|-----|-----|-----|---|---|---|---|---|
| f(x) |     |     |     |     |   |   |   |   |   |

Aide calculatrice

| Pour                     | TI                                                                                                    | CASIO                                                                                                    |
|--------------------------|----------------------------------------------------------------------------------------------------|----------------------------------------------------------------------------------------------------|
| Ecrire les<br>fonctions  | f(x)=<br>Taper éventuellement CLEAR<br>pour effacer une fonction<br>antérieure.<br>Entrer la formule en utilisant la<br>touche<br>x, t, $\theta$ Taper<br>ENTER | Choisir TABLE dans MENU. EXE<br>Eventuellement, taper DEL puis YES<br>pour effacer une fonction déjà entrée.<br>Entrer la formule en utilisant la touche<br>x, t, $\theta$ ou x, T Taper<br>EXE |
| Désactiver<br>les autres | Placer vous sur le = de la<br>fonction que vous voulez<br>désactiver.<br>Taper ENTER                                                                            | Placer vous sur la ligne de la fonction<br>que vous voulez désactiver.<br>Taper SEL                                                                                                    |
| Préparer<br>le tableau   | Taper déf table<br>DébTable= ou TblStart taper une<br>valeur puis ENTER<br>pasTable = taper une valeur                                                          | Taper RANG<br>Start : taper une valeur puis EXE<br>End : taper une valeur puis EXE<br>Ptch : taper une valeur puis EXE<br>QUIT                                                                  |

3) Image

a) Quelle est l'image de 2?

b) <u>Calculer</u> l'image de 1,5 puis l'image de – 2,5

c) Quels sont les antécédents de -3

3) Représentation graphique

La représentation graphique de la fonction f est l'ensemble des <u>points</u> de cordonnées (x; y) tels que y = f(x)

En utilisant un repère gradué en cm et le tableau de valeurs du 2), tracer une partie de la représentation graphique de f.

4) Résoudre l'équation f(x) = -1 graphiquement.

5) Résoudre l'inéquation f(x) < -3 graphiquement.

## Exercice 2

On considère la fonction f définie sur [-2,5;2] par  $f(x) = x^3 - 0,75x - 0,25$ .

> Premier essai : Avec une fenêtre graphique au hasard

| Ecrire la     | Y=                                                      | Dans le MENU choisir GRAPH. EXE                         |
|---------------|---------------------------------------------------------|---------------------------------------------------------|
| fonction      | Entrer la formule en utilisant la touche x, t, $\theta$ | Taper la formule en utilisant la touche x, $\theta$ , T |
|               | Taper ENTER                                             | ou                                                      |
|               |                                                         | x, T Taper EXE                                          |
| Préparer le   | Tapez WINDOW                                            | Tapez V-WINDOW                                          |
| repère        | Choisir les valeurs minimales et maximales et           | Choisir les valeurs minimales et maximales et           |
|               | l'échelle sur chaque axe en entrant les valeurs         | l'échelle sur chaque axe en entrant les valeurs         |
| Les valeurs   | <u>:</u>                                                | <u>:</u>                                                |
| des X sont    | Xmin = -2,5; $Xmax = 2$ ; $Xscl = 1$                    | Xmin = -2,5; $Xmax = 2$ ; $Xscl = 1$ puis               |
| donnés par    | Ymin = -3; $Ymax = 3$ ; $Yscl = 1$                      | descendre avec les flèches de déplacement               |
| l'ensemble de |                                                         | pour accéder à :                                        |
| définition.   |                                                         | Ymin = -3; $Ymax = 3$ ; $Yscl = 1$                      |
|               |                                                         | Tapez QUIT                                              |
| Afficher la   | Assurez vous que seule la fonction que vous             | Assurez vous que seule la fonction que vous             |
| courbe        | venez de rentrer est activée (voir tableau ci-          | venez de rentrer est activée (voir tableau ci-          |
|               | dessus) Tapez GRAPH                                     | dessus) ou tapez SEL sur la ligne pour activer          |
|               |                                                         | la fonction dont vous voulez la courbe. Tapez           |
|               |                                                         | DRAW                                                    |
| Lire les      | Tapez TRACE . Cette touche a 2 effets, elle             | Tapez TRACE . Cette touche a 2 effets, elle             |
| coordonnées   | impose au curseur de se déplacer sur la courbe          | impose au curseur de se déplacer sur la courbe          |
|               | (à l'aide des flèches) et affiche les                   | (à l'aide des flèches) et affiche les                   |
|               | coordonnées des points.                                 | coordonnées des points.                                 |
|               | En utilisant cette touche, vérifier si vous avez        | <i>En utilisant cette touche, vérifier si vous avez</i> |
|               | obtenu la courbe en entier sur l'intervalle             | obtenu la courbe en entier sur l'intervalle             |
|               | [-2,5;2].                                               | [-2,5;2].                                               |

La fenêtre graphique (WINDOW ou V-WINDOW) qui a été choisie est incorrecte.

## *Pour choisir une fenêtre graphique correcte, il faut utiliser la table de la calculatrice pour explorer les valeurs des Y.*

En utilisant la table de votre calculatrice comme cela a été fait dans la partie -I- du cours, vérifier que vous obtenez les valeurs ci-contre :

Compléter les égalités avec les valeurs de Y qu'il faut : Xmin = -2.5; Xmax = 2; Xscl = 1

| Ymin = |     | Ymax = | • | Yscl = 1 |
|--------|-----|--------|---|----------|
|        | · · |        |   |          |

Х Y1 -2,5 -14 -2 -6,75 -1.5 -2,5 -1 -0,5 -0.5 0 0 -0.25 0.5 -0,5 1 0

Faire un deuxième essai en modifiant les paramètres de la fenêtre graphique et vérifier avec la touche TRACE que l'on a cette fois-ci la courbe dans son entier.

Vous remarquez cependant que « près de l'axe des abscisses » la courbe n'est pas très claire. Si on veut avoir une idée plus précise de la courbe à cet endroit, on peut faire un ZOOM :

| Faire un | Tapez ZOOM et choisir ZOOM Box                                                                                                    | Tapez ZOOM et choisir ZOOM Box                                                                                                    |  |  |  |
|----------|----------------------------------------------------------------------------------------------------|----------------------------------------------------------------------------------------------------|--|--|--|
| ZOOM Box | Un curseur apparaît sur l'écran ( si vous ne le                                                                                                    | Un curseur apparaît sur l'écran ( si vous ne le                                                                                                    |  |  |  |
|          | voyez pas, appuyer sur les flèches de                                                                                                    | voyez pas, appuyer sur les flèches de                                                                                                    |  |  |  |
|          | déplacement pour le faire apparaître. Suivre                                                                                                    | déplacement pour le faire apparaître. Suivre                                                                                                    |  |  |  |
|          | alors les étapes ci-dessous :                                                                                                    | alors les étapes ci-dessous :                                                                                                    |  |  |  |
|          | Placer le curseur, à peu près, au point de<br>coordonnées (-1;1).                                                                                                    | Placer le curseur, à peu près, au point de<br>coordonnées (-1;1).                                                                                                    |  |  |  |
|          | > Appuyer sur ENTER                                                                                                    | > Appuyer sur EXE                                                                                                    |  |  |  |
|          | <ul> <li>Déplacer encore le curseur pour faire<br/>apparaître le rectangle encadrant la zone<br/>que vous voulez "zoomer".</li> <li>Appuyer de nouveau sur ENTER.</li> </ul> | <ul> <li>Déplacer encore le curseur pour faire<br/>apparaître le rectangle encadrant la zone<br/>que vous voulez "zoomer".</li> <li>Appuyer de nouveau sur EXE.</li> </ul> |  |  |  |
| Autres   | Choisir ZOOM In, tapez plusieurs fois sur                                                                                                    | Choisir ZOOM In, tapez plusieurs fois sur                                                                                                    |  |  |  |
| ZOOM     | ENTER pour voir l'effet. Même chose pour                                                                                                    | EXE pour voir l'effet. Même chose pour                                                                                                    |  |  |  |
|          | ZOOM out.                                                                                                    | ZOOM out.                                                                                                    |  |  |  |
|          |                                                                                                    |                                                                                                    |  |  |  |
|          | Choisir Zdécimal ENTER. Utiliser TRACE                                                                                                    | Choisir V-WINDOW INIT EXE. Utiliser                                                                                                    |  |  |  |
|          | et regardez les coordonnées.                                                                                                    | TRACE et regardez les coordonnées.                                                                                                    |  |  |  |

Exercice 3

On considère la fonction g définie par  $g(x) = \frac{x-1}{2x-5}$ 

1) Déterminer l'ensemble de définition de la fonction g.

2) Calculer l'image de -3, celle de 0 et celle de  $\frac{1}{5}$ .

3) Déterminer le ou les antécédents de -1 et de 0.

4) Remplir le tableau de valeurs

| x    | - 4 | - 3 | - 2 | - 1 | 0 | 1 | 1,5 | 2 | 2,4 | 2,6 | 3 | 4 |
|------|-----|-----|-----|-----|---|---|-----|---|-----|-----|---|---|
| g(x) |     |     |     |     |   |   |     |   |     |     |   |   |

5) Tracer la courbe représentative de g dans un repère orthonormal d'unité graphique 2 cm.

6) Résoudre l'inéquation g(x) > 0 graphiquement puis algébriquement.